## **Islandix Wheel Analytics**

**USB Quickstart Manual** 

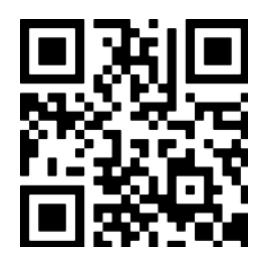

https://www.islandix.com/support

support@islandix.com

Document revision № 2520

## Quick start – USB

This page contains minimal instructions for connecting Wheel Analytics USB. To connect wirelessly, read the <u>Wireless Quickstart manual</u> instead. For detailed instructions on applications and configuration, please see <u>the manual</u>.

To connect using USB:

- 1. Connect Wheel Analytics to a computer using the included USB cable.
- 2. Wait 60 seconds for the tool to initialize and create the USB connection.
- 3. On the computer navigate to *http://192.168.3.1/* using your preferred browser.

The tool is now fully operational and ready to use. As an alternative to remembering the IP address in step 3 above, Wheel Analytics can be addressed by name. Try:

| Standard | Default address           | Client compatibility                            |
|----------|---------------------------|-------------------------------------------------|
| Zeroconf | http://truingstand.local/ | Apple Mac OS, Apple iOS, Linux, other platforms |
| LLMNR    | http://truingstand/       | Microsoft Windows, Linux, other platforms       |

Some browsers may incorrectly interpret a peer-to-peer address as a search

query. To avoid this problem enter the complete address starting with *http://...* 

For additional information and troubleshooting help, please see the full manual.